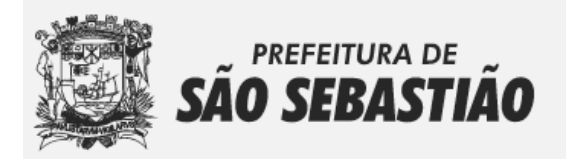

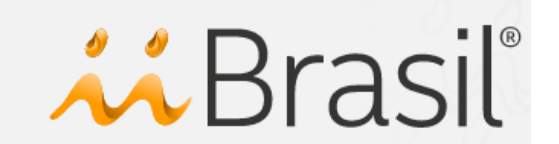

# **GUIA RÁPIDO**

#### COMO RECADASTRAR SUA EMPRESA NO SEGISS

Se a sua empresa já possui cadastro no munícipio de **São Sebastião** e utilizava o antigo sistema de emissão e escrituração de NFS-e, à partir do dia **01 de outubro de 2017** estará disponível o **Recadastro de Empresas** para que sejam atualizados seus dados cadastrais no novo sistema de emissão e escrituração de NFS-e, denominado SEGISS.

Antes de mais nada, é importante saber, que existem três métodos de recadastro de empresas: 1) Recadastro para as empresas que estão vinculadas a um contador; 2) Recadastro para Micro Empresário Individual e Autônomos que não tem vínculo com um contador; 3) Recadastro para as demais empresas que não possuem vínculo com nenhum contador, com exceção de MEI e autônomos.

Abaixo segue um passo-a-passo de como recadastrar as empresas utilizando os três diferentes métodos disponíveis. Para acessar o Sistema Eletrônico de Gestão de ISS - SEGISS, digite em seu navegador o seguinte link: <u>https://saosebastiao.iibr.com.br</u>

|          | SÂ                                                                                | , prefeitura de<br>O SEBASTIA                                  | ão 👬 E                                                                                                    | 3rasil°                                                                                                    |                                                                                                    |
|----------|-----------------------------------------------------------------------------------|----------------------------------------------------------------|----------------------------------------------------------------------------------------------------|----------------------------------------------------------------------------------------------------|----------------------------------------------------------------------------------------------------|
|          | NFS-e<br>Emilidas<br>6<br>Empresas<br>Habilitadas/Cadastradas<br>88<br>de 4,705   | Empresas<br>Usuarios<br>NFS-e                                  | Acesso de Empresas<br>Utilize o formulário abaixo para<br>efetuar o acesso do sistema com<br>o CPF/CNPJ da empresa<br>cadastrada.<br>CPF/CNPJ<br>Código VHODO C<br>Entrar no Sistema<br>Recuperar Senha | Novo Acesso<br>Para os usuários e as<br>empresas que ainda<br>não estão cadastrados<br>no município.<br>Contador<br>Servidor Público<br>Recadastro de<br>Empresas |                                                                                                    |
| ₩Brasil* | ÁREA DO DESENVOLVEDOR LEGISLAÇÃO<br>©2017 - IBrasil Inteligência e Informação Ltd | MANUAIS DO USUÁRIO CONTAT<br>a - Todos os direitos reservados. | то                                                                                                    | SAU STEASTAN<br>Rus<br>SP-BRASSI.<br>SP-BRASSI.                                                                                                    | orte<br>Sebastião Silvestre Neves, 214<br>tro, São Sebastião - SP/Brasil<br>extorisfíascal@sesoebstiao.sp.gov.br<br>12 3891.2000 |

Imagem 1 – página inicial do SEGISS

### MÉTODO 1 – RECADASTRO PARA AS EMPRESAS QUE ESTÃO VINCULADAS A UM CONTADOR

Neste método de recadastro, tanto os contadores quanto as empresas vinculadas deverão estar cadastradas no antigo sistema de emissão e escrituração de NFS-e. Caso o contador não possua cadastro, deverá consultar o manual **Cadastro de Usuários e Contadores** para proceder com um novo acesso.

Os dados cadastrais dos contadores que utilizavam o antigo sistema de emissão e escrituração de NFS-e, bem como suas empresas vinculadas, já foram devidamente importados para o SEGISS, mas é necessário atualizar algumas informações. A responsabilidade de recadastro neste caso não é da empresa e sim do contador responsável, para isso o contador/contabilidade deverá cadastrar uma nova senha de acesso.

**Passo 1** - Na página inicial do SEGISS, conforme mostra a *Imagem 1*, o contador deverá clicar em **USUÁRIOS**, localizado no menu do lado esquerdo; depois disso deverá clicar no botão **RECUPERAR SENHA**, localizado no centro da tela na parte inferior, conforme mostra a Imagem 2. Informe o CPF/CNPJ e o e-mail utilizados no antigo sistema e clique no botão **Enviar Senha**.

Obs.: Caso o contador/contabilidade não se lembre do e-mail utilizado, deverá entrar em contato com a Prefeitura de São Sebastião pelo telefone: (12) 3893-2407.

| SÃO SEBASI                                                                      | ĨÃO 🔨                                                                                                    | Brasil®                                                                                                    |
|---------------------------------------------------------------------------------|----------------------------------------------------------------------------------------------------|----------------------------------------------------------------------------------------------------|
| NFS-e<br>Emitidas<br>37<br>Empresas<br>Habilitadas/Cadastradas<br>5<br>de 4,710 | Recuperar Senha<br>Utilize o formulário abaixo para<br>recuperar a senha de acesso do<br>sistema.<br>CPF/CNPJ<br>Email Principal<br>Enviar Senha<br>Voltar | Novo Acesso<br>Para os usuários e as<br>empresas que ainda<br>não estão cadastrados<br>no município.<br>Contador<br>Servidor Público<br>Recadastro de<br>Empresas |

Imagem 2 – página de recuperação de senha de usuários/contadores

**Passo 2** - Caso as informações estejam corretas, um link de recuperação de senha será enviado para o e-mail informado. Verifique a caixa de entrada, lixeira ou Spam do seu e-mail, acesse o link e informe uma nova senha de acesso.

**Passo 3** - De posse da nova senha de acesso, na página inicial do SEGISS, conforme mostra a *Imagem 1*, clique em **USUÁRIOS**, e no acesso Usuários, informe o CPF/CNPJ do contador, a nova senha de acesso, obtida no passo anterior, e o código anti-robô; e por último clique em **Entrar no Sistema**.

| 👬 SEGISS            | ≡                                                      |                            | CPF/CA<br>IP de Access | CONTADOR SEGISS TESTE<br>IPJ: 99.999.999/9999-99   Contador Homologado 🗸<br>x 177.137.36.156   A sessão irá expirar em NaNiNaN |
|---------------------|--------------------------------------------------------|----------------------------|------------------------|----------------------------------------------------------------------------------------------------|
| MÓDULOS             | <b>-</b>                                               |                            |                        |                                                                                                    |
| PROCAD              | Mensagens e notificações                               |                            |                        |                                                                                                    |
|                     | 🕈 Entrada 📋 Lixeira 🖾 Nova Mensagem                    |                            |                        |                                                                                                    |
| ACESSO              |                                                        |                            |                        | Pesquisar                                                                                                    |
| Mensagens           |                                                        |                            |                        |                                                                                                    |
| 👗 Contador 🛛 🗸      | Msg 🔹 Setor Público                                    | Assunto                    | Enviada em             | Respondida em 🔶                                                                                                    |
| Acessar Empresa     |                                                        | Nenhum registro encontrado |                        |                                                                                                    |
| Recadastrar Empresa |                                                        |                            |                        |                                                                                                    |
| Cadastro            |                                                        |                            |                        |                                                                                                    |
| 6 Alusta            |                                                        |                            |                        |                                                                                                    |
| 🕑 Ajuda             |                                                        |                            |                        |                                                                                                    |
| 🕩 Sair              |                                                        |                            |                        |                                                                                                    |
|                     |                                                        |                            |                        |                                                                                                    |
|                     |                                                        |                            |                        |                                                                                                    |
|                     |                                                        |                            |                        |                                                                                                    |
|                     |                                                        |                            |                        |                                                                                                    |
|                     |                                                        |                            |                        |                                                                                                    |
|                     |                                                        |                            |                        |                                                                                                    |
|                     |                                                        |                            |                        |                                                                                                    |
|                     |                                                        |                            |                        |                                                                                                    |
|                     | Brasil 02017 - iBrasil Inteligência e Informação Ltota |                            | SAM SERASTIA           | Suporte                                                                                                    |
|                     |                                                        |                            |                        | Rua Sebastião Silvestre Neves, 214<br>Centro, São Sebastião - SP/Brasil                                                        |
|                     |                                                        |                            | SP-TRASSI              | inspetorialiscal@saceebastiac.sp.gov.br<br>+55 12 3891.2000                                                                    |
|                     |                                                        |                            |                        |                                                                                                    |

Imagem 3 – página inicial de usuários, contadores ou contabilidades

**Passo 4** - Na página inicial do contador, conforme mostra a *Imagem 3*, é importante o contador/contabilidade atualizar suas informações cadastrais; para isso, basta clicar no menu **Cadastro**, do lado esquerdo; depois de digitar as novas informações, clique no botão **Atualizar**, conforme mostra a *Imagem 4*:

| Tipo cadastro*          | Nome/Razão Social*             | Nome/Razão Social* CPF/CNPJ*         |           |                  |                   | RG/IE*                                |  |
|-------------------------|--------------------------------|--------------------------------------|-----------|------------------|-------------------|---------------------------------------|--|
| Contabilidade *         | CONTADOR SEGIS                 | CONTADOR SEGISS TESTE 99.999.999/998 |           | 99.999.999/9999- | 99                | 123456                                |  |
| CRC*                    | Nome responsável*              |                                      |           |                  | CPF responsável*  |                                       |  |
| 123456                  | RESPONSÁVEL TESTE              |                                      | 111       |                  | 111.111.111-11    | 111.111.111-11                        |  |
| CEP*                    | Bairro*                        |                                      | Estado*   |                  | Cidade*           |                                       |  |
| 11608-000               | PRAIA DESERTA                  |                                      | São Paulo | ٣                | Selecionar Cidade | · · · · · · · · · · · · · · · · · · · |  |
| Tipo Logradouro*        | Logradouro*                    |                                      |           |                  |                   | Número*                               |  |
| Avenida *               | DOUTOR MANOEL HIPÓLITO DO REGO |                                      |           |                  |                   | 203                                   |  |
| Complemento             |                                | Ponto de Referência                  |           |                  |                   |                                       |  |
|                         |                                |                                      |           |                  |                   |                                       |  |
| E-mail*                 |                                | Telefone*                            |           |                  |                   |                                       |  |
| suporte@iibrasil.com.br |                                | (12) 3892-6223                       |           |                  |                   |                                       |  |
| Atualizar Alterar Senha |                                |                                      |           |                  |                   |                                       |  |

Imagem 4 – atualização cadastral do contador/contabilidade

**Passo 5** – Para recadastrar as empresas, na página inicial do contador, conforme mostra a *Imagem 3*, clique no menu **Contador**, do lado esquerdo, e depois em **Recadastrar Empresa.** Nesta área, aparecerão todas as empresas vinculadas ao contador, possibilitando a impressão do atual cadastro e a edição das informações

cadastrais. Escolha a empresa que deseja recadastrar e clique no ícone Recadastrar Empresa:

Depois disto, o sistema irá carregar todas as informações recuperadas do antigo sistema e disponibilizará uma área para inserir e atualizar as informações cadastrais da empresa; se tudo ocorrer bem, no ato de salvar, o sistema irá gerar uma senha automaticamente que será encaminhada para o **E-mail Administrativo** (e-mail da empresa) e o **E-mail Alternativo** (e-mail do contador) informados no cadastro.

Realizados todos os passos acima, a empresa já estará pronta para a emissão e escrituração de NFS-e pelo Sistema Eletrônico de Gestão de ISS – SEGISS, utilizando seu CPF/CNPJ e a senha enviada para os e-mails informados no ato do recadastro.

### MÉTODO 2 – RECADASTRO PARA MICRO EMPRESÁRIO INDIVIDUAL E AUTÔNOMOS QUE NÃO TEM VÍNCULO COM UM CONTADOR

Os dados cadastrais das empresas MEIs e Autônomos que utilizavam o antigo sistema de emissão e escrituração de NFS-e já foram devidamente importados para o SEGISS, mas é necessário atualizar algumas informações.

**Passo 1** - Na página inicial do SEGISS, conforme mostra a *Imagem 1*, no lado direito em Novo Acesso, clique no botão em destaque **Recadastro de Empresas** e o sistema irá abrir a página de recadastramento de empresas com uma consulta prévia, conforme mostra a imagem 5:

| <b>SÃO SEBASTIÃO</b>                                                                                                    | <b>‰</b> Brasil®                                                          |  |  |  |  |
|----------------------------------------------------------------------------------------------------|---------------------------------------------------------------------------|--|--|--|--|
| C Recadastramento de empresas/autônomos                                                                                                    |                                                                           |  |  |  |  |
| <ol> <li>Área destinada às empresas e ou autônomos que já estão cadastrados no<br/>para a emissão de NFS-e e suas obrigações acessórias.</li> </ol> | município de São Sebastião e deseja atualizar suas informações cadastrais |  |  |  |  |
| 2. Se sua empresa estiver vinculada a um contador, o recadastro deverá ser realizado pelo mesmo na área de contador.                                |                                                                           |  |  |  |  |
| CPF/CNPJ:                                                                                                    |                                                                           |  |  |  |  |
|                                                                                                    |                                                                           |  |  |  |  |

Imagem 5 – página de consulta CPF/CNPJ para recadastro de empresas.

**Passo 2** – Na página de consulta, informe o CPF/CNPJ da empresa e clique em **Consultar**. O sistema exibirá a Razão Social da empresa e disponibilizará a opção **Recadastrar**, conforme mostra a imagem 6:

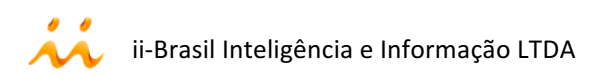

| C Recadastramento de empresas/autônomos                                                                                                    |                    |  |  |  |
|----------------------------------------------------------------------------------------------------|--------------------|--|--|--|
| <ol> <li>Área destinada às empresas e ou autônomos que já estão cadastrados no município de São Sebastião e deseja atualizar suas informações cadastrais<br/>para a emissão de NFS-e e suas obrigações acessórias.</li> <li>Se sua empresa estiver vinculada a um contador, o recadastro deverá ser realizado pelo mesmo na área de contador.</li> </ol> |                    |  |  |  |
| CPF/CNPJ:                                                                                                    | 45.679.124/0001-83 |  |  |  |
| Empresa teste - MEI NFS-e                                                                                                    |                    |  |  |  |
|                                                                                                    | Recadastrar        |  |  |  |

Imagem 6 – página de consulta da empresa com opção de recadastro.

Obs.: Caso o CPF/CNPJ não seja encontrado, e a empresa já possui Inscrição Municipal no município de São Sebastião, entre em contato com a Prefeitura pelo telefone: (12) 3893-2407

**Passo 3** – Depois de clicar em Recadastrar, conforme passo 2, o sistema irá carregar todas as informações recuperadas do antigo sistema e disponibilizará uma área para inserir e atualizar as informações cadastrais da empresa; se tudo ocorrer bem, no ato de salvar, o sistema irá gerar uma senha automaticamente que será encaminhada para o **E-mail Administrativo** e o **E-mail Alternativo** (não obrigatório) informados no cadastro.

Realizados todos os passos acima, a empresa já estará pronta para a emissão e escrituração de NFS-e pelo Sistema Eletrônico de Gestão de ISS – SEGISS, utilizando seu CPF/CNPJ e a senha enviada para os e-mails informados no ato do recadastro.

## MÉTODO 3 – RECADASTRO PARA AS EMPRESAS QUE NÃO POSSUEM VÍNCULO COM NENHUM CONTADOR, COM EXCEÇÃO DE MEI E AUTÔNOMOS

Neste método de recadastro, a empresa deverá estar cadastrada no antigo sistema de emissão e escrituração de NFS-e, cujas informações foram devidamente importadas para o sistema SEGISS, mas necessitam de atualização.

**Passo 1** - Na página inicial do SEGISS, conforme mostra a *Imagem 1*, no lado direito em Novo Acesso, clique no botão em destaque **Recadastro de Empresas** e o sistema irá abrir a página de recadastramento de empresas com uma consulta prévia, conforme mostra a *Imagem 5*, no passo 1 do método 2.

**Passo 2** – Na página de consulta, informe o CPF/CNPJ da empresa e clique em **Consultar**. O sistema exibirá a Razão Social da empresa e disponibilizará um campo para informar uma Chave de Acesso, um botão de **Obter Chave** e um botão de **Recadastrar**, conforme mostra a *Imagem 7*:

| C Recadastrar                                       | nento de empresas/autônomos                                                                                                    |
|-----------------------------------------------------|----------------------------------------------------------------------------------------------------|
| 1. Área destinada às emp<br>para a emissão de NFS-e | presas e ou autônomos que já estão cadastrados no município de São Sebastião e deseja atualizar suas informações cadastrais<br>e e suas obrigações acessórias. |
| 2. Se sua empresa estive                            | r vinculada a um contador, o recadastro deverá ser realizado pelo mesmo na área de contador.                                                                   |
| CPF/CNPJ:                                           | 78.971.234/0001-73                                                                                                    |
|                                                     | Consultar                                                                                                    |
| Empresta teste - S                                  | Simples Nacional NFS-e                                                                                                    |
| Chave de acesso:                                    |                                                                                                    |
|                                                     | Obter Chave Recadastrar                                                                                                    |

Imagem 7 – página de consulta da empresa com chave de acesso

**Passo 3** – Caso possua a chave de acesso em mãos, digite-a no campo correspondente e clique no botão **Recadastrar**, caso contrário, clique em **Obter Chave** e preencha as informações necessárias, conforme mostra na Imagem 8:

| Chave de Acesso   | ×                                                 |
|-------------------|---------------------------------------------------|
| CPF/CNPJ:         | 78.971.234/0001-73                                |
| Responsável Nome: |                                                   |
| Responsável CPF:  |                                                   |
| E-mail:           | * A chave de acesso será enviado para este e-mail |
|                   | Enviar Sair                                       |

Imagem 8 – formulário para obter a chave de acesso para recadastramento.

Obs.: O formulário de solicitação de chave de acesso irá para o setor Inspetoria Fiscal da Prefeitura Municipal de São Sebastião; depois de analisarem a solicitação, a chave de acesso será encaminhada para o e-mail informado no formulário. Para dúvidas ou esclarecimentos quanto ao recebimento da chave, utilize o telefone: (12) 3893-2407. **Passo 4** – Depois de clicar informar a Chave de Acesso e clicar em Recadastrar, conforme passo 3, o sistema irá carregar todas as informações recuperadas do antigo sistema e disponibilizará uma área para inserir e atualizar as informações cadastrais da empresa; se tudo ocorrer bem, no ato de salvar, o sistema irá gerar uma senha automaticamente que será encaminhada para o **E-mail Administrativo** (e-mail da empresa) e o **E-mail Alternativo** (e-mail do contador) informados no cadastro.

Obs.: No ato do recadastro o sistema irá exigir o vínculo de um contador responsável; para isso o mesmo deverá estar cadastrado no sistema SEGISS; qualquer dúvida favor consultar o manual **Cadastro de Usuários e Contadores** para proceder com um novo acesso.

Realizados todos os passos acima, a empresa já estará pronta para a emissão e escrituração de NFS-e pelo Sistema Eletrônico de Gestão de ISS – SEGISS, utilizando seu CPF/CNPJ e a senha enviada para os e-mails informados no ato do recadastro.

Este guia rápido foi desenvolvido por: ii-Brasil Inteligência e Informação LTDA.

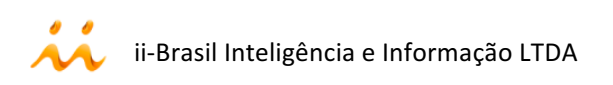